# Transferring your SWEET-data to Ulm University safely

#### Quick Summary

Install 7-zip on your computer or server (<u>https://www.7-zip.org/</u>)

- 1. Create a folder with the files your want to encrypt and send
- 2. Right click on this folder and select "7-Zip > Add to archive"
- 3. use AES-256 as the encryption method
- 4. provide a password (≥ 12 Latin characters, numbers and special symbols (e.g #?!\_\$)
- 5. send the password to Ulm (for example e-mail to <a href="mailto:stefanie.lanzinger@uni-ulm.de">stefanie.lanzinger@uni-ulm.de</a>)
- 6. upload the encrypted file at https://sweet.zibmt.uni-ulm.de/uploadSweet/

One of the most important recommendations of the GDPR is the encryption of data to ensure data security during data transfer to a third party.

Therefore, you must encrypt your SWEET data before you upload it to our server at Ulm University. Please use each password only once!

We recommend to use 7zip for creating encrypted ZIP-files. You can download 7-Zip from <a href="https://www.7-zip.org/">https://www.7-zip.org/</a>

Please always use the most current version of 7-Zip. Please download the version (32-bit x86 or 64-bit x64) matching your computer operating system.

**7-Zip** is a file archiver with a high compression ratio.

Download 7-Zip 19.00 (2019-02-21) for Windows:

| Link            | Туре | Windows    | Size |
|-----------------|------|------------|------|
| <u>Download</u> | .exe | 32-bit x86 | 1 MB |
| <u>Download</u> | .exe | 64-bit x64 | 1 MB |

You can check the operating system version on your computer by pressing the *Windows* key and the *Pause* key at the same time. Windows will then show you some information about your computer including the system type.

 Windows edition

 Windows 10 Enterprise
 Image: Colspan="2">Windows 10 Enterprise

 © 2018 Microsoft Corporation. All rights reserved.
 Image: Colspan="2">Windows 10 Enterprise

 System
 AMD Ryzen 5 2400G with Radeon Vega Graphics
 3.59 GHz

 Installed memory (RAM):
 4,00 GB

 System type:
 64-bit Operating System, x64-based processor

 Pen and Touch:
 No Pen or Touch Input is available for this Display

Please start the setup file and follow the instructions of the setup.

View basic information about your computer

SWEET data exported from DPV is already encrypted. However, the data protection manager of SWEET recommends to encrypt data exported from DPV also according to the following guidelines.

Please follow the next steps to add your SWEET data to an encrypted ZIP-file

- 1. Create a folder in which you store all your files containing data for the SWEET benchmarking
- 2. Right click onto the folder with the files and select "7-Zip > Add to archive" from the context menu:

| we | Open                       |   |                                        |
|----|----------------------------|---|----------------------------------------|
|    | Pin to Quick access        |   |                                        |
| 6  | SkyDrive Pro               | > |                                        |
|    | 7-Zip                      | > | Add to archive                         |
|    | CRC SHA                    | > | Compress and email                     |
|    | Scan with Windows Defender |   | Add to "sweet-data.7z"                 |
|    | Give access to             | > | Compress to "sweet-data.7z" and email  |
|    | Restore previous versions  |   | Add to "sweet-data.zip"                |
|    | Include in library         | > | Compress to "sweet-data.zip" and email |
|    | Pin to Start               |   |                                        |
|    | Send to                    | > |                                        |
|    | Cut                        |   |                                        |
|    | Сору                       |   |                                        |
|    | Create shortcut            |   |                                        |
|    | Delete                     |   |                                        |
|    | Rename                     |   |                                        |
|    | Properties                 |   |                                        |

The entry "7-Zip" in the context menu does only appear when you installed the version of 7-Zip matching your system type.

# 3. Please ensure that the "Archive format" is set to 7z and the "Encryption method" is set to AES-256

| Add to Archive                               |                                             |                 |                                |                       | × |
|----------------------------------------------|---------------------------------------------|-----------------|--------------------------------|-----------------------|---|
| Archive: C:\Users\<br>sweet-da               | C:\Users\Public\Desktop\<br>sweet-data.7z ~ |                 |                                |                       |   |
| Archive format:                              | 7z                                          | $\sim$          | Update mode:                   | Add and replace files | ~ |
| Compression level:                           | Normal                                      | ~               | Path mode:                     | Relative pathnames    | ~ |
| Compression method:                          | LZMA2                                       | $\sim$          | Options<br>Create SFX archi    | ive                   |   |
| Dictionary size:                             | 16 MB                                       | $\sim$          | Compress shared files          |                       |   |
| Word size:                                   | 32                                          | $\sim$          | Delete files after compression |                       |   |
| Solid Block size:                            | 2 GB                                        | $\sim$          | Encryption                     |                       |   |
| Number of CPU thread                         | ls: 1 ~                                     | /1              | Enter password:                |                       |   |
| Memory usage for Con<br>Memory usage for Dec | opressing:                                  | 186 MB<br>18 MB | Reenter password:              |                       |   |
| Split to volumes, bytes                      | :                                           | ~               | Show Password                  |                       |   |
| Parameters:                                  |                                             |                 | Encryption method:             | AES-256 V             | ] |
|                                              |                                             |                 |                                |                       |   |
|                                              |                                             |                 |                                |                       |   |
|                                              |                                             |                 | ОК                             | Cancel Help           |   |

#### 4. Provide your password in the input fields for "Enter password" and "Reenter password".

The password should be at least 12 characters long and should consist of Latin characters, numbers and special symbols (e.g #?!\_\$).

You can use an online password generator like <u>https://passwordsgenerator.net</u> to generate a password according the guidelines mentioned above.

Please do not use a password you are already using for another service. Please do not use your name or the name of your institution as password.

## 5. Please convey your password to us by one of the ways mentioned below:

- Phone: 0049 731 50-25483
- Fax: 0049 731 50 25309
- E-Mail: <a href="mailto:stefanie.lanzinger@uni-ulm.de">stefanie.lanzinger@uni-ulm.de</a>, <a href="mailto:sascha.tittel@uni-ulm.de">sascha.tittel@uni-ulm.de</a>
- SMS: Please send us an e-mail if you would like to convey your password to us by SMS. We will then provide you with a mobile number.
- By mail: Stefanie Lanzinger, Ulm University, ZIBMT, Albert-Einstein-Allee 41, D-89069 Ulm, Germany
   Please keep the time for postal delivery in mind and send us the password early enough, if you choose mail transmission. Of course, you can also burn your data on a CD and send the CD by mail.

## 6. Please upload the data using our website <u>https://sweet.zibmt.uni-ulm.de/uploadSweet/</u>

If you have any questions, please do not hesitate to contact us.